## 2 棒グラフ作成方法

ここでは、福岡県人口移動調査の結果を使って、福岡県の地域別人口を、エクセルを使 って棒グラフで表します。

(1)対象範囲(AI セルから B5 セル)を選択し、「挿入」タブの「グラフ」欄から「棒グラフ」→「2-D 縦棒」→「集合縦棒」と選択すると、自動的にグラフの大枠が作られます。

| ייד         | イル ホーム                | 挿入        | ページ レイアウ            | ト 数式    | データ                | 校閲表              | 示 開発        | KH7                      | ドインv4          | デザイン       | 大唐 、          | (実 ♀       |
|-------------|-----------------------|-----------|---------------------|---------|--------------------|------------------|-------------|--------------------------|----------------|------------|---------------|------------|
| レビボッ<br>テーブ | ト おすすめ<br>バル ビボットテーブル | テーブル      | ■<br>画像 オンライン<br>画像 | ✓ 図形 Sn | nartArt スクリ<br>ショッ | →<br>→<br>*<br>* | ア<br>アドイン 、 | <b>ドネ</b><br>おすすめ<br>グラフ | ■・■・<br>2-D 縦棒 | <u>۸</u> ۰ |               | <b>010</b> |
|             | テーブル                  |           |                     | ×       |                    | P                | M>          |                          |                | ĦП         |               |            |
| グラ          | 73 -                  | : ×       | $\checkmark f_x$    |         |                    |                  |             |                          | 3-D 縦棒         |            |               |            |
|             | А                     | В         | С                   | D       | Е                  | F                | G           | н                        | An             | hA         | <u>IA</u>     |            |
| 2           | 地域                    | 人口総数      |                     |         |                    |                  |             |                          |                | - 00       | - 22          |            |
| 3           | 简问地域計<br>第後抽扰計        | 774 016   |                     |         |                    |                  |             |                          | 2-D 橫棒         |            |               | -          |
| 4           | 筑兽地域計                 | 382, 350  |                     |         |                    |                  |             |                          |                |            |               | -          |
| 5           | 北九州地域計                | 1,221,375 |                     |         |                    |                  |             |                          |                |            |               | -          |
| 6           | Q                     |           |                     | -0      |                    |                  | Q           |                          | 3-D 橫棒         |            |               | -          |
| 7           |                       |           | 人                   | コ総数     |                    |                  |             |                          | _              | <u></u>    |               |            |
| 8           | 2 000 000             |           |                     |         |                    |                  |             |                          |                |            |               |            |
| 9           | 5,000,000             |           |                     |         |                    |                  |             |                          |                | <u> </u>   | <u> </u>      |            |
| 10          | 2,500,000             | _         |                     |         |                    |                  |             | L L                      | 山 その他          | の縦棒グラ      | 7( <u>M</u> ) | -          |
| 12          | 2 000 000             |           |                     |         |                    |                  |             |                          |                |            |               |            |
| 13          | 2,000,000             |           |                     |         |                    |                  |             |                          |                |            |               |            |
| 14          | 1,500,000             |           |                     |         |                    |                  | — ĭ-        |                          |                |            |               |            |
| 15          | 1.000.000             |           |                     |         |                    |                  |             |                          |                |            |               |            |
| 16          |                       |           |                     |         |                    |                  |             |                          |                |            |               |            |
| 17          | 500,000               |           |                     |         |                    |                  |             |                          |                |            |               |            |
| 18          | 0                     |           |                     |         |                    |                  |             |                          |                |            |               |            |
| 19          |                       | 福岡地域計     | 筑後地                 | 域計 9    | 向豊地域計              | 北九州地址            | 成言十         |                          |                |            |               |            |
| 20          | 0                     |           | -                   | 0       |                    |                  |             |                          |                |            |               |            |
|             |                       |           |                     |         |                    |                  |             |                          |                |            |               |            |

(2) 縦軸の上で右クリックし、「軸の書式設定」→「表示単位」から、「万」を選択します。

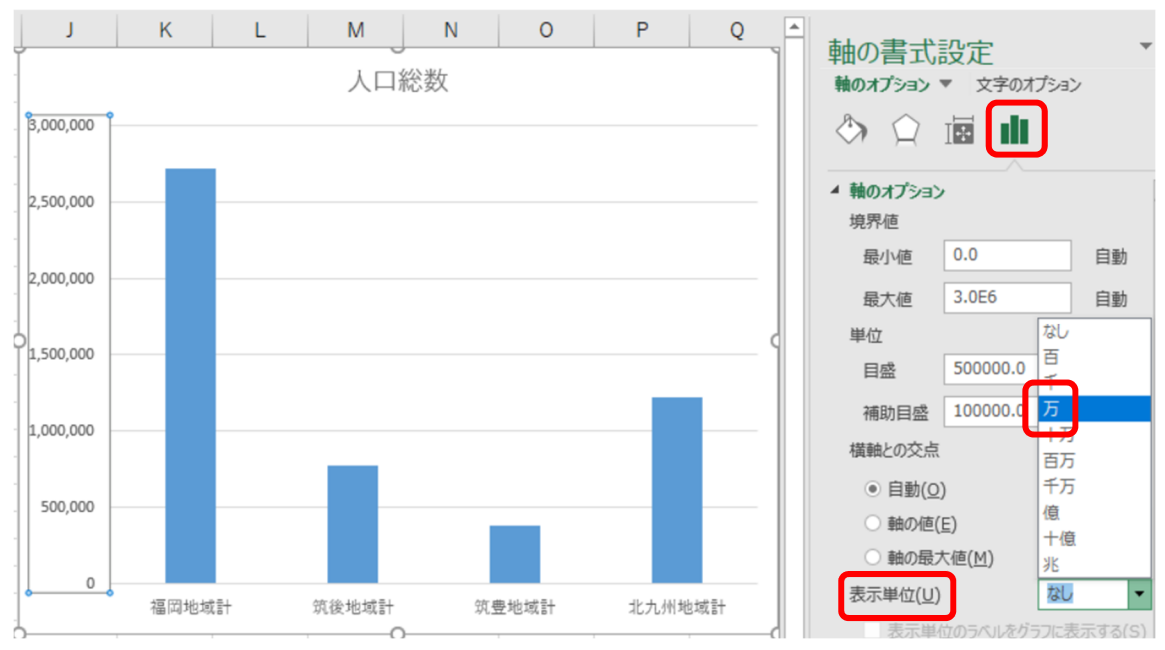

## (3)(2)で出てきた「万」という文字を「(万人)」に修正したうえで、「表示単位ラベル の書式設定」から文字列の方向を「横書き」に変更し、位置を調整します。

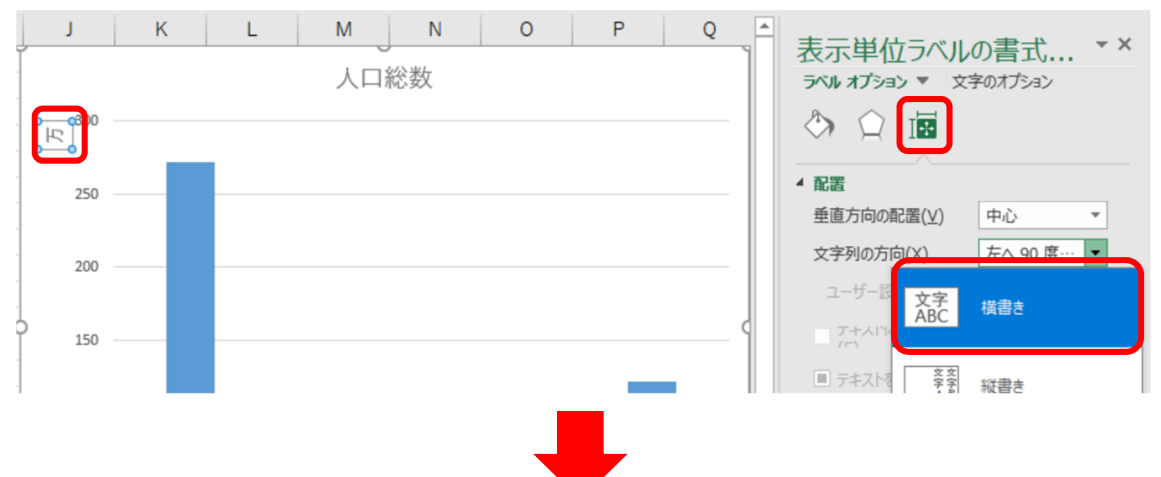

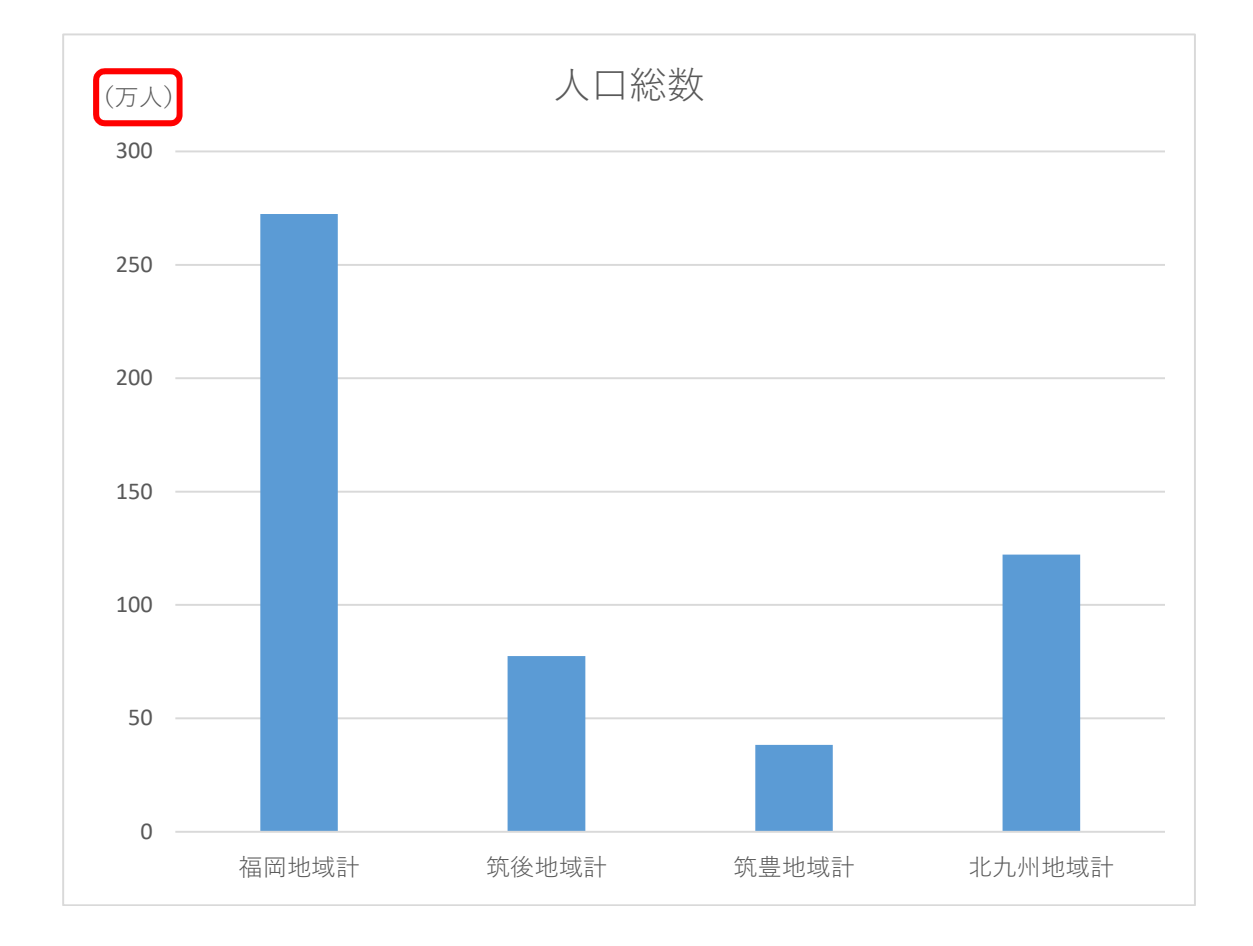

(4) グラフタイトルを変更したい場合は、現在のタイトル「人口総数」を右クリックし、 「テキストの編集」からタイトル名を変更します。

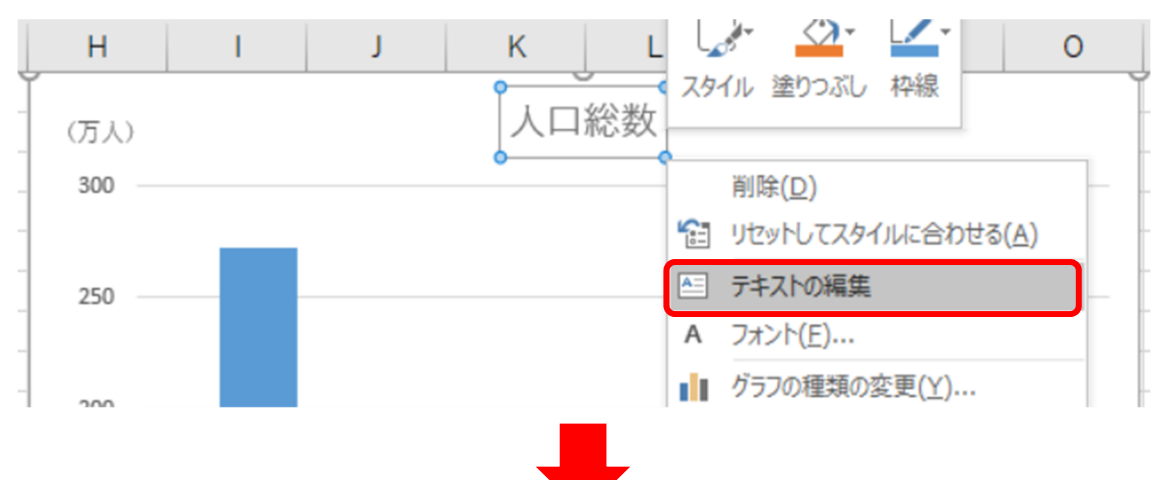

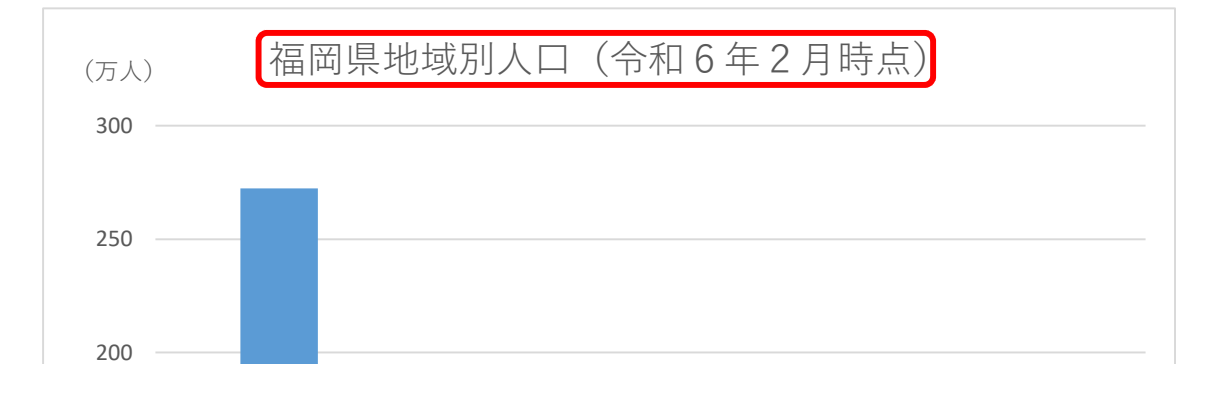

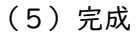

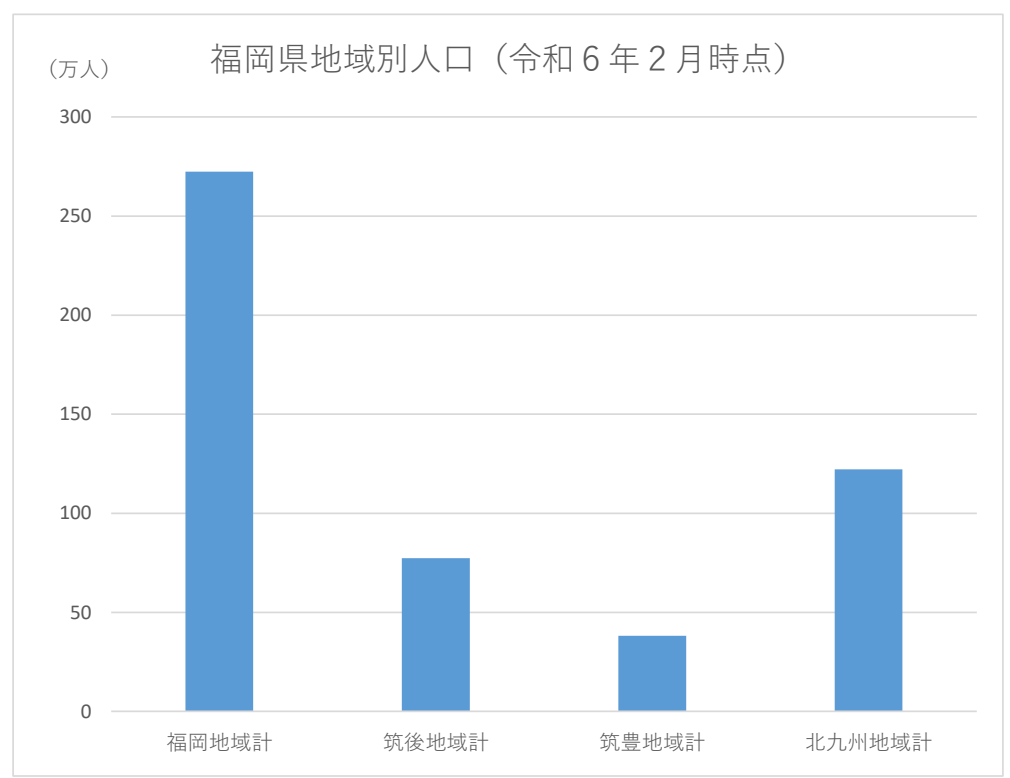